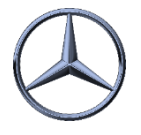

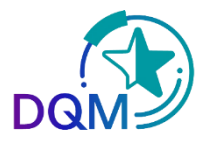

## Gezielte Suche nach bestimmten DFÜ Sendungen nach Filter/Kategorie/Status

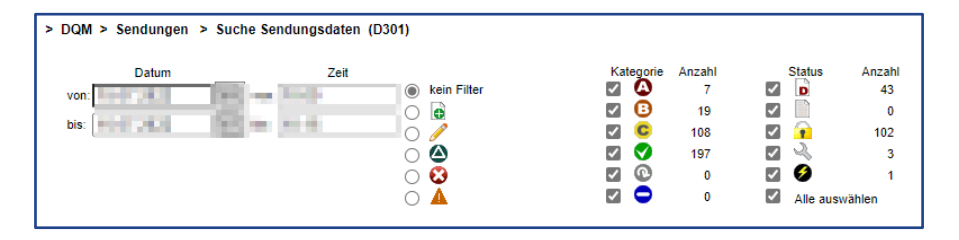

**Filter**: Hier kann selektiert werden, was angezeigt werden soll. Z.B. nur gelöschte Sendungen

**Kategorie**: Hier kann selektiert werden was angezeigt werden soll. Voreingestellt sind immer alle Fehler-Kategorien

**Filter und Kategorie** sind "UND"-Verknüpft, zum Beispiel: Suche DFÜs "Lieferung an Dritte", die OK sind oder A- oder B-Fehler enthalten.

**Status**: Hier wird deselektiert, was NICHT angezeigt werden soll, zum Beispiel: Suche nach allen Status **außer** Entwürfe.

## Anwendungsbeispiele:

Die Kategorie A-C und grün wählt den Gesamt-Umfang aus. Hier kann durch Deselektion der Suchumfang eingeschränkt werden oder auch nur eine bestimmte Fehler-Kategorie ausgewählt werden. Hier nur fehlerfrei

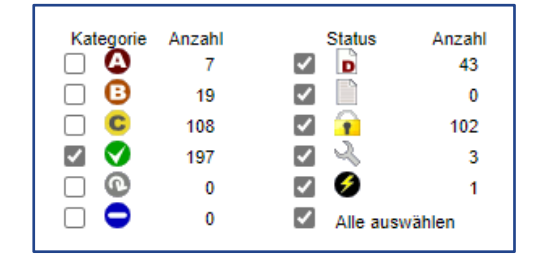

| Kategorie                                                                                                    | Anzahl | Status    | Anzahl         |  |
|----------------------------------------------------------------------------------------------------|--------|-----------|----------------|--|
| L 🗳                                                                                                    | 7      | ✓ D       | 43             |  |
|                                                                                                    | 19     |           | 0              |  |
|                                                                                                    | 108    | 🗹 🔒       | 102            |  |
| Image: Image: | 197    |           | 3              |  |
| $\Box$ $\Theta$                                                                                                    | 0      | Solution  | 1              |  |
|                                                                                                    | 0      | Alle ausv | Alle auswählen |  |

Durch eine weitere Einschränkung um Sendungen im Status "Entwurf" wird der Suchumfang nochmal eingeschränkt und die "Entwürfe" werden nicht mehr angezeigt.

- Über die Benutzerabhängigen Suchparameter können Anzahl der Zeilen und auch das Datum eingestellt werden
- Die Tipps dienen dazu eine schnelle und gezielte Suche zu ermöglichen

IBL Support

Get in Contact with DQM (mercedes-benz.com

19.04.2022